# **Canvas:** Shopify Theme

# **Using Theme Settings**

You can use Theme Settings to further customize the presets that this theme provides.

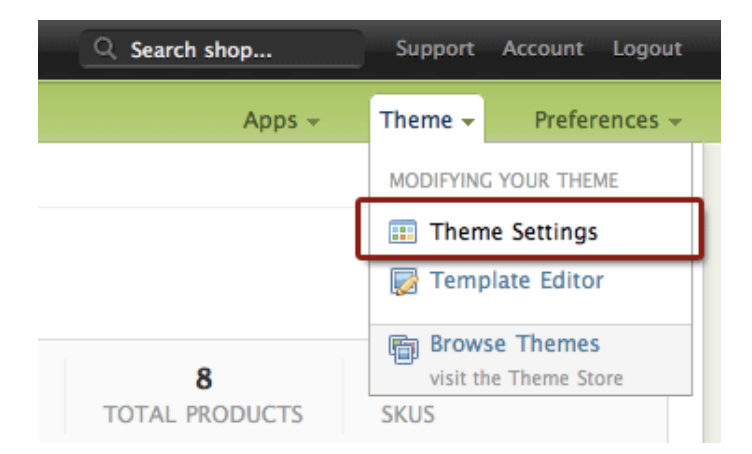

# **Branding:**

If you have your own logo, upload one here. It will be resized proportionally to fit into the area. If you are not using an image logo, check off "Use an image logo?" and your shop's title will appear in text. Enter the font size and color.

## **Background:**

Choose from two of the background images provided. If you'd like to use your own, check "Use your own background image?" and upload it. If you are not using image background, make sure you specify "Background color".

## Fonts:

Choose the fonts for primary and secondary.

# **Colors:**

Choose the colors for each section of the shop.

#### **Buttons:**

Choose colors and other settings for the buttons.

Home/Front Page Collections:

Enter in the title for the collection you'd like to show on the home page. Choose the collection from the drop down menu. If you want another collection to appear, check "Show Second Collection?" and do the same.

#### **Slideshow:**

Upload up to 5 images for the slideshow on the homepage. Turn on/off each slide or the whole slideshow. Recommend image size: 940px by 300px. Change the size of the image if you'd like. For best results, keep all images the same size. Images will be resized proportionally to fit within the slideshow.

#### **Blog and RSS Feed:**

Turn these off if you are using Blog feature. RSS feed link is at the top of the Sidebar and 2 of the latest blog feeds will show at the bottom footer.

## Sidebar Linklist: Primary:

The first linklist on the Sidebar lists all **types** of products by default. Check off "List all types of products" if you want to plug in another Linklist. Check off "Show this Linklist on the Sidebar" to hide this.

## Sidebar Linklist: Secondary:

The second linklist on the Sidebar lists all **vendors** of products by default. Check off "List all vendors" if you want to plug in another Linklist. Check off "Show this Linklist on the Sidebar" to hide this.

## **Payments Accepted:**

Check each payment types you accept and the icons will appear on the sidebar. If you don't want to show this, simply check off "Show Payments Accepted?".

## **Shipping Info:**

Enter Shipping Information here. Check off "Show Shipping Info" if you don't want to show this.

#### **Footer Linklist:**

Select the Linklist you want to show on the bottom Footer area.

#### **Social Media on Product Pages:**

You can turn on/off "Tweet" button for Twitter and "Recommend" button for Facebook here. These buttons allow customers to recommend what they like on their Twitter and Facebook pages.

#### Social Media in Footer:

Enter Twitter ID and Facebook link to connect with your customers. Check off "Show Social Media links?" if you want to hide this.

SEO:

Enter Keywords and Description that will help Search Engines list your store.

# **Order/Checkout**

## Order Note:

You will need to enter a line in your email template so you will receive this in email. Go to Preferences >Email & Notifications. Choose **New Order Notification** and enter the following line where you want.

#### Special Instructions: {{ note }}

You can also put this in other templates as you wish, such as **Order Confirmation**, so the customers will also receive see it.

# Applying "Sale" or "New" banner on products

Simply assign tag "sale" or "new" to a product.

| Tags                                               |
|----------------------------------------------------|
| Add multiple tags separated by a comma.            |
| sale                                               |
| Previously used tags. Click to add.   HAT NEW SALE |

If you need help with setting up your products and other Shopify basics, refer to <u>Shopify's helpful</u> <u>Documentation</u>. If you have any question or problem with this theme, please contact us at <u>shopifythemes@shhstudios.com</u>. Enjoy!